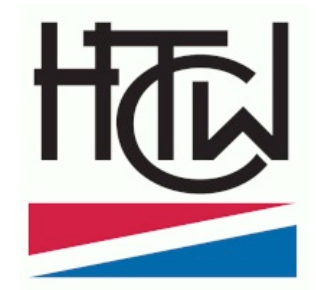

# Anleitung Buchungssystem

HTC Würzburg

# Einführung

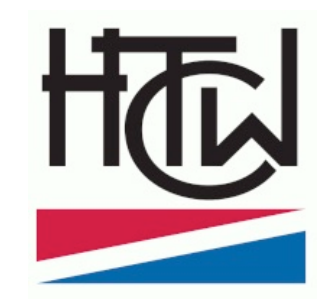

Liebe Mitglieder, liebe Gastspieler,

Im Jahr 2021 führt der HTC Würzburg ein digitales Buchungssystem für seine Tennisplätze und den Hockeyplatz ein. Wir wollen damit einerseits es den Gastspielern und Mitgliedern leichter machen, Zeiten zu reservieren und zum anderen müssen wir aufgrund der pandemischen Lage genau nachweisen können, wer sich zu welcher Zeit auf unseren Plätzen befindet.

Diese Anleitung soll neuen Spielern einen kleinen Einblick in das System geben.

Das System erreicht ihr unter <u>https://tennis.htcw.org</u>

#### Anmeldung

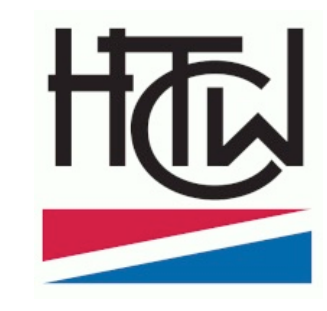

| H                        |         |
|--------------------------|---------|
| Benutzername oder E-Mail |         |
| Passwort                 |         |
| Ar                       | nmelden |
|                          |         |

• Die Belegungsseite findest du unter:

#### https://tennis.htcw.org

 Jede/r Spieler:in muss sich vor der ersten Buchung in unserem System neu registrieren, erst dann kannst du anmelden und Plätze reservieren.

#### Registrierung

#### Ein neues Benutzerkonto registrieren

| Benutzername                             |      | E-Mail                   |   |
|------------------------------------------|------|--------------------------|---|
| Krahwinkel                               | ~    | h.krahwinkel@tennis.test | • |
| Passwort                                 |      | Passwort wiederholen     |   |
|                                          | ~    |                          | * |
| Vorname                                  |      | Nachname                 |   |
| Hilde                                    | ~    | Krahwinkel               | * |
| Telefon                                  |      |                          |   |
| 0123-456789                              | *    |                          |   |
| Sicherheitscode                          |      |                          |   |
| uvzTcv                                   |      |                          | 4 |
| ✓ Ich akzeptiere die Nutzungsbedingungen |      |                          |   |
|                                          | Regi | strieren                 |   |
|                                          |      |                          |   |

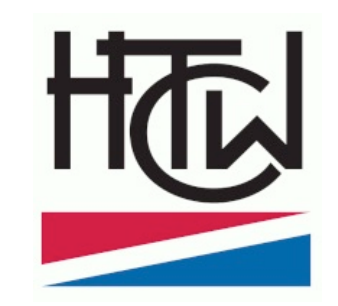

- Zur Benutzung des Systems müssen einige Daten hinterlegt werden.
- In Übereinstimmung mit unseren Datenschutzbestimmungen benötigen wir Namen, Vornamen eine Telefonnummer (als Kontakt bei Fragen und für Behörden) und eine Emailadresse (zum Versand der Bestätigungen etc).

## Terminplan und Buchungssystem

| Übersicht Mein Benutz                             | erkonto - Terminplan - |                  | Abmelden         |
|---------------------------------------------------|------------------------|------------------|------------------|
| Ressourcen Filter X                               | Montag, 26.04.21       |                  |                  |
| V Alle                                            |                        | Tennisplatz 1    | Tennisplatz 2    |
| ✓ Tennisplatz 1                                   | 07:00                  |                  |                  |
| Tennisplatz 2 Hockeyplatz 1                       | 08:00                  |                  |                  |
| Hockeyplatz 2                                     | 09:00                  |                  |                  |
| Hockey                                            | 10:00                  |                  |                  |
| <ul> <li>Tennis</li> <li>Tennisplatz 1</li> </ul> | 11:00                  |                  |                  |
| ✓ Tennisplatz 2                                   | 12:00                  |                  |                  |
| Minimale Kapazität                                | 13:00                  |                  |                  |
| ٢                                                 | 14:00                  |                  | belegt           |
| Ressourcentyp                                     | 15:00                  |                  |                  |
| - Alle - 🗘                                        | 16:00                  |                  |                  |
| Filter                                            | 17:00                  |                  |                  |
| Filter löschen                                    | 18:00                  | Hilde Krahwinkel |                  |
|                                                   | 19:00                  |                  |                  |
|                                                   | 20:00                  |                  |                  |
|                                                   | 21:00                  |                  |                  |
|                                                   |                        | Tennisplatz 1    | Tennisplatz 2    |
|                                                   | Dienstag, 27.04.21     |                  |                  |
|                                                   |                        | Tennisplatz 1    | Tennisplatz 2    |
|                                                   | 07:00                  |                  |                  |
|                                                   | 08:00                  |                  |                  |
|                                                   | 09:00                  |                  |                  |
|                                                   | 10:00                  |                  |                  |
|                                                   | 11:00                  |                  |                  |
|                                                   | 12:00                  |                  |                  |
|                                                   | 13:00                  |                  |                  |
|                                                   | 14:00                  |                  | Hilde Krahwinkel |
|                                                   | 15:00                  |                  |                  |
|                                                   | 16:00                  | halant           |                  |
|                                                   | 17:00                  |                  | beleat           |
|                                                   | 18:00                  |                  | Velogi           |
|                                                   | 19:00                  |                  |                  |
|                                                   | 20:00                  |                  |                  |
|                                                   | 21:00                  |                  |                  |

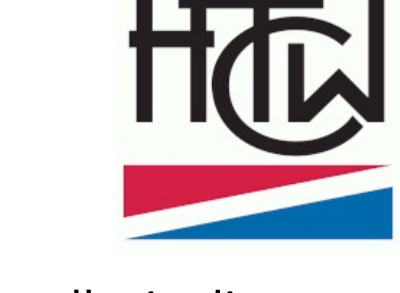

 Im Terminplan sieht du schnell wie die beiden Plätze in der nächsten Woche belegt sind. Wenn du einen bestimmten Platz und Termin belegen willst, klickst du einfach auf das entsprechende Feld und es öffnet sich das Buchungsfenster.

#### Buchung erstellen

| <form>         Procession       Control         Control       Control         Control       Control</form>                                                                                                    | Übersicht Mein Benutzerkonto - Terminplan -                                                                                |                                                                                                    | Abmelden            |
|----------------------------------------------------------------------------------------------------|----------------------------------------------------------------------------------------------------|----------------------------------------------------------------------------------------------------|---------------------|
| <form><form><form><form><form><form><form><form><form><form><form><form><form></form></form></form></form></form></form></form></form></form></form></form></form></form>                                                                         | Neue Reservierung<br>Hilde Krahwinkel (h.krahwinkel@tennis.test)<br>Verfügbare Punkte 999.00   Punkte benötigt 1 (10,00 €) |                                                                                                    | Abbrechen O Anlegen |
| Binding Lig         Simone Mathin         Image Lig         Simone Mathin             Aborchen             Aborchen                                                                                                    | Beginn 22.04.2021 12:00 \$ 0 Tage 1 Stunden 0 Minuten                                                                      | Ende 22.04.2021 13.00 \$                                                                            |                     |
| Image: Income Mathia             Income Mathia             Abbrecher             Abbrecher             Abbrecher             Brecher Mit Deutschlutter 2011             Brecher Mit Deutschlutter 2011             Brecher Mit Deutschlutter 2011 | Tennisplatz 2                                                                                                    |                                                                                                    |                     |
| Smoone Matmay                                                                                                    | Mitspieler/in                                                                                                    | ✓ Mitspieler ist Gast                                                                               |                     |
| powered by HTC Workburg e.V.<br><u>Module?Physics.160mbulke</u> for 6 2019 Booked Scheduler v2.7.7                                                                                                    |                                                                                                    |                                                                                                    | Abbrachen O Anlagen |
| powend by HTC Witzburg e V.<br><u>Module Plugnis 1-Scheduler</u> für © 2019 Booked Scheduler v2.7.7                                                                                                    |                                                                                                    |                                                                                                    |                     |
|                                                                                                    |                                                                                                    | powend by HTC Würzburg e.V.<br><u>Module/Plugins 1-Scheduler</u> für © 2019 Booked Scheduler v2.7.7 |                     |

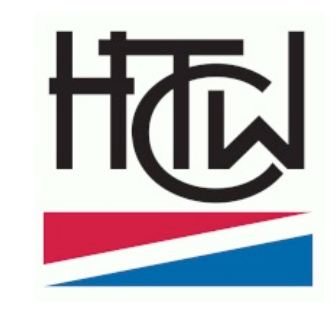

- Im Reservierungsfenster kannst du das Datum und die Uhrzeit nochmals ändern. Dann gibst du bitte den Namen deine/n Mitspieler:in an und setzt für Gastspieler ein Häkchen.
- Mit Anlegen reservierst du deinen Platz. Du erhältst dann eine kurze Bestätigung und danach auch noch eine Reservierungsemail an deine angegebene Adresse.
- Plätze können nur für 2 Stunden hintereinander reserviert werden. Für immer wiederkehrende Reservierungen (jeden Montag von 17:00-19:00 Uhr) wende dich bitte an die Administratoren (siehe Kontakt).

#### Platzbelegung ansehen

| Ressourcen Filter          | Mittwoch, 21.04.21   |               |                                |               |               |
|----------------------------|----------------------|---------------|--------------------------------|---------------|---------------|
| le                         |                      | Tennisplatz 1 | Tennisplatz 2                  | Hockeyplatz 1 | Hockeyplatz 2 |
| ockey                      | 07:00                |               |                                |               |               |
| nnis<br>linimale Kapazität | 08:00                |               |                                |               |               |
| 0                          | 09:00                |               |                                |               |               |
| essourcentyp               | 10:00                |               |                                |               |               |
| - Alle - 🗘                 | 11:00                |               |                                |               |               |
| Filter                     | 12:00                |               |                                |               |               |
| Filter löschen             | 13:00                |               |                                |               |               |
|                            | 14:00                |               |                                |               |               |
|                            | 15:00                |               |                                |               |               |
|                            | 16:00                |               |                                |               |               |
|                            | 17:00                |               |                                |               |               |
|                            | 18:00                |               | Hilds Kashwiskal               |               |               |
|                            | 19:00                |               | h.krahwinkel@tennis.test       |               |               |
|                            | 20:00                |               | Donnerstag, 22.04.2021 12:00 - | 13:00         |               |
|                            | 21:00                |               | (kein Titel)                   |               |               |
|                            |                      | Tennisplatz 1 | Ressourcen (1): Tennisplatz 2  |               | Hockeyplatz 2 |
|                            | Donnerstag, 22.04.21 |               | Zubehör (0):                   |               |               |
|                            |                      | Tennisplatz 1 | (keine Beschreibung)           |               | Hockeyplatz 2 |
|                            | 07:00                |               | Mitspieler/in                  |               |               |
|                            | 08:00                |               | Simonne Mathieu                |               |               |
|                            | 09:00                |               | Mitspieler ist Gast            |               |               |
|                            | 10:00                |               | Wahr                           |               |               |
|                            | 11:00                |               |                                |               |               |
|                            | 12:00                |               | Hilde Krahwinkel               |               |               |
|                            | 13:00                |               |                                |               |               |
|                            | 14:00                |               |                                |               |               |
|                            | 15:00                |               |                                |               |               |
|                            | 16:00                |               |                                |               |               |
|                            | 17:00                | belegt        |                                |               |               |
|                            | 18:00                |               |                                |               |               |
|                            | 19:00                |               |                                |               |               |
|                            | 20:00                |               |                                |               |               |
|                            | 21:00                |               |                                |               |               |
|                            |                      | Tennisplatz 1 | Tennisplatz 2                  | Hockeyplatz 1 | Hockeyplatz 2 |
|                            | Freitag, 23.04.21    |               |                                |               |               |
|                            |                      | Tennisplatz 1 | Tennisplatz 2                  | Hockeyplatz 1 | Hockeyplatz 2 |
|                            |                      |               |                                |               |               |

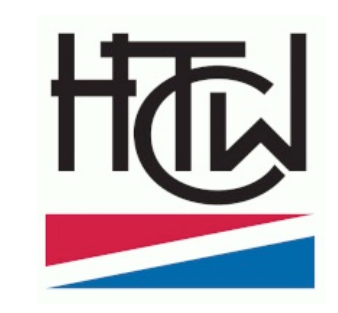

- Im Terminplan ist deine Reservierung nun sichtbar – übrigens: deine Daten kannst nur du selbst und der Administrator sehen. Alle anderen Spieler können deinen Namen nicht einsehen!
- Willst du eine Buchung löschen, so kannst du das wieder, indem du auf deine Reservierung klickst.
- Die Hockeyplätze können übrigens nur von den Trainer:innen gesehen werden und von den Sportwarten und Jugendwarten belegt werden.

#### Reservierung ändern

ITE

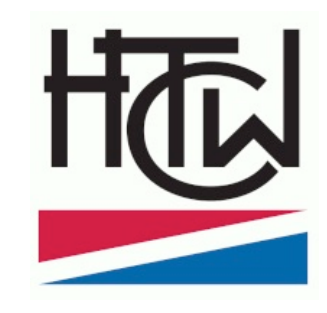

| Übersicht Mein Benutzerkonto - Terminplan -                                                                                         |           | Abmelden            |
|----------------------------------------------------------------------------------------------------|-----------|---------------------|
| Reservierung bearbeiten<br>Hilde Krahwinkel (h.krahwinkel@tennis.test)                                                              | Abbrechen | Mehr - O Update     |
| Beginn         26.04.2021         18:00         \$           0 Tage 1 Stunden 0 Minuten         60.04.2021         19:00         \$ |           |                     |
| Ressourcen<br>Tennisplatz 1<br>Referenznummer 60869a53321b3153220450                                                                |           |                     |
| Mitspieler/In Simmone Mathieu                                                                                                    |           |                     |
| Sende Erinnerung                                                                                                    |           |                     |
| 15 : Minuten e vor dem Beginn 15 : Minuten e vor dem Ende                                                                           |           |                     |
|                                                                                                    | Abbrechen | Mehr - O Update     |
|                                                                                                    |           | <ul> <li></li></ul> |
|                                                                                                    |           | × Löschen           |
|                                                                                                    |           |                     |
|                                                                                                    |           |                     |
|                                                                                                    |           |                     |
|                                                                                                    |           |                     |
| powend by HTC Witzburg e.V.<br><u>Module/Plugins_Scheduler</u> tv & 2019 Booked Scheduler v2.7.7                                    |           | •••                 |

- Wenn du eine Reservierung anwählst, kannst du sowohl die Uhrzeit als auch den Mitspieler nochmals ändern.
- Wenn du die Reservierung löschen möchtest, kannst du dies unter dem Punkt "Mehr" (rechts unten) und "Löschen" machen.

# Übersicht

|                                                                                                    | to • Terminpian •                                                                 |                                                                                                    |                                                                                                    |                                             | Abrield                                |
|----------------------------------------------------------------------------------------------------|-----------------------------------------------------------------------------------|----------------------------------------------------------------------------------------------------|----------------------------------------------------------------------------------------------------|---------------------------------------------|----------------------------------------|
| Ankündigungen 1                                                                                                    |                                                                                   |                                                                                                    |                                                                                                    |                                             | ^                                      |
| Liebe Tennisfreunde im HTC With the second second sec                                                                                                    | Jrzburg,                                                                          |                                                                                                    |                                                                                                    |                                             |                                        |
| dieses Buchungssystem hat zu<br>diesem Hintergrund sind im We                                                                                                    | m Ziel uns auch in dieser besonderen Z<br>sentlichen 2 Regeln zu beachten und ir  | Zeit einen geordneten Spielbetrieb<br>m Buchungs-Tool abgebildet.                                                                                                    | ohne lange Wartezeiten und "Ruc                                                                                                    | delbildung" auf der Anla                    | age zu ermöglichen. Vor                |
| 1. In der "PrimeTime", also Mor<br>deshalb auch immer den Name                                                                                                    | ntag bis Freitags zwischen 16 und 21 U<br>n Eures Spielpartners an (wechselseitig | Jhr, soll jedes Mitglied nicht mehr a<br>ges Buchen, also "A" mit "B" und ir                                                                                                    | s max. 2h Platzzeit pro Tag in An<br>n Anschluss dann "B" mit "A", isi                                                                                                    | spruch nehmen. Bitte g<br>t nicht erlaubt). | gebt bei Eurer Buchung                 |
| 2. Die Platzzeit je Mitglied in de                                                                                                    | r PrimeTime (Mo-Fr, 16-21h) ist bis auf                                           | Weiteres auf max. 4h pro Kalender                                                                                                    | woche begrenzt.                                                                                                    |                                             |                                        |
| Außerhalb der "PrimeTime" gibt                                                                                                    | es keine zeitlichen Beschränkungen.                                               |                                                                                                    |                                                                                                    |                                             |                                        |
| Bitte beachtet unsere Spielordn                                                                                                    | ung und die Aushänge am Clubhaus d                                                | lazu in der Zeit von Corona                                                                                                    |                                                                                                    |                                             |                                        |
| Viel Spaß bei der Nutzung des                                                                                                    | fools und natürlich auch beim Spiel wü                                            | inscht                                                                                                    |                                                                                                    |                                             |                                        |
| des HTCW/Tennisteem                                                                                                    |                                                                                   |                                                                                                    |                                                                                                    |                                             |                                        |
|                                                                                                    |                                                                                   |                                                                                                    |                                                                                                    |                                             |                                        |
| Commende Reservierungen 2<br>leute (1)                                                                                                    |                                                                                   | Martin 00.04 40.00                                                                                                    | North 05.01 40.00                                                                                                    | Traciality (                                | ~                                      |
| Kommende Reservierungen 2<br>Heute (1)<br>(kein Titei)<br>Aorgen (1)                                                                                                    | Hilde Krahwinkel                                                                  | Montag, 26.04. 18:00                                                                                                    | Montag, 26.04. 19:00                                                                                                    | Tennisplatz 1                               | ~                                      |
| Commende Reservierungen 2<br>eute (1)<br>(kein Tite)<br>torgen (1)<br>(kein Tite)                                                                                                    | Hilde Krahwinkel<br>Hilde Krahwinkel                                              | Montag, 26.04. 18:00<br>Dienstag, 27.04. 14:00                                                                                                    | Montag, 26.04. 19:00<br>Dienstag, 27.04. 15:00                                                                                                    | Tennisplatz 1<br>Tennisplatz 2              | ~                                      |
| Kommende Reservierungen 2<br>feute (1)<br>(kein Titel)<br>(kein Titel)<br>(kein Titel)<br>(päter Meste Woche (0)                                                                                                    | Hilde Krahwinkel                                                                  | Montag, 26.04. 18:00<br>Dienstag, 27.04. 14:00                                                                                                    | Montag, 26.04. 19:00<br>Dienstag, 27.04. 15:00                                                                                                    | Tennisplatz 1<br>Tennisplatz 2              | ^                                      |
| Commende Reservierungen 2<br>leute (1)<br>(kein Titel)<br>(kein Titel)<br>(kein Titel)<br>pater diese Woche (0)<br>Wachste Woche (0)                                                                                                    | Hilde Krahwinkel<br>Hilde Krahwinkel                                              | Montag, 26.04. 18:00<br>Dienstag, 27.04. 14:00                                                                                                    | Montag, 26.04. 19:00<br>Dienstag, 27.04. 15:00                                                                                                    | Tennisplatz 1<br>Tennisplatz 2              | ^                                      |
| Commende Reservierungen 2<br>Heute (1)<br>(kein Titel)<br>(kein Titel)<br>(kein Titel)<br>(kein Titel)<br>(kein Titel)<br>(kein Titel)<br>Alesse Woche (0)<br>Ressourcen Verfügbarkeit                                                                                                    | Hilde Krahwinkel                                                                  | Montag, 26.04. 18:00<br>Dienstag, 27.04. 14:00                                                                                                    | Montag, 26.04. 19:00<br>Dienstag, 27.04. 15:00                                                                                                    | Tennisplatz 1<br>Tennisplatz 2              | ^                                      |
| Commende Reservierungen 2<br>leute (1)<br>(kein Titel)<br>(kein Titel)<br>(kein Ti | Hilde Krahwinkel Hilde Krahwinkel Hilde Krahwinkel                                | Montag, 26.04. 18:00<br>Dienstag, 27.04. 14:00                                                                                                    | Montag, 26.04. 19:00<br>Dienstag, 27.04. 15:00                                                                                                    | Tennisplatz 1<br>Tennisplatz 2              | ^                                      |
| Commende Reservierungen 2<br>keute (1)<br>(kein Titel)<br>(rein Titel)<br>(rein Ti | Hilde Krahwinkel                                                                  | Montag, 26.04. 18:00<br>Dienstag, 27.04. 14:00                                                                                                    | Montag, 26.04. 19:00                                                                                                    | Tennisplatz 1<br>Tennisplatz 2              | ^                                      |
| Commende Reservierungen 2       leute (1)       (rein Titel)       orgen (1)       (rein Titel)       (rein Titel)       (rein Titel)       (rein Titel)       (rein Titel)       Ressourcen Verfügbarkelt       erfügbar       TGW Terninplan       ① Tennisplatz 1                                                                                                    | Hilde Krahwinkel<br>Hilde Krahwinkel                                              | Montag, 26.04. 18:00<br>Dienstag, 27.04. 14:00                                                                                                    | Montag, 26.04. 19:00<br>Dienstag, 27.04. 15:00                                                                                                    | Tennisplatz 1<br>Tennisplatz 2              | eservieren                             |
| Commende Reservierungen 2<br>Heute (1)<br>(kein Titel)<br>(kein Titel)<br>(kein                                                                                                    | Hilde Krahwinkel<br>Hilde Krahwinkel                                              | Montag, 26.04. 18:00<br>Dienstag, 27.04. 14:00<br>Verfügbar bis Montag, 26.0<br>Verfügbar bis Dienstag, 27.                                                                                   | Montag, 26.04. 19:00<br>Dienstag, 27.04. 15:00                                                                                                    | Tennisplatz 1<br>Tennisplatz 2              | aservieren                             |
| Commende Reservierungen 2<br>(ecin Titel)<br>(ecin Titel)<br>(ec                                                                                                    | Hilde Krahwinkel<br>Hilde Krahwinkel                                              | Montag, 26.04. 18:00<br>Dienstag, 27.04. 14:00<br>Verfügbar bis Montag, 26.0<br>Verfügbar bis Dienstag, 27.1<br>Es gibt keine kommenden F<br>30 Tagen                                         | 4. 18:00<br>04. 14:00                                                                                                    | Tennisplatz 1<br>Tennisplatz 2              | eservieren<br>eservieren               |
| Commende Reservlerungen 2<br>(kein Titel)<br>(kein Titel)<br>(ke                                                                                                    | Hilde Krahwinkel<br>Hilde Krahwinkel                                              | Montag, 26.04. 18:00<br>Dienstag, 27.04. 14:00<br>Verfügbar bis Montag, 26.0<br>Verfügbar bis Dienstag, 27.<br>Es gibt keine kommenden F<br>30 Tagen<br>Es gibt keine kommenden F<br>30 Tagen | Montag, 26.04. 19:00<br>Dienstag, 27.04. 15:00<br>Jenstag, 27.04. 15:00<br>Jenstag, 27.04. 15:00<br>Jenstein Jenstein Jenst | Tennisplatz 1<br>Tennisplatz 2              | eservieren<br>eservieren<br>eservieren |

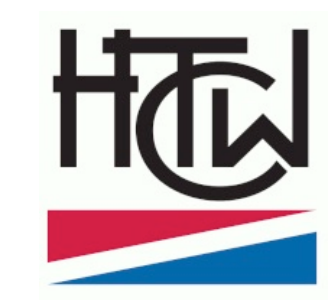

- Auf der Übersichtsseite erhältst du wichtige Informationen des Vereins und eine Übersicht über deine anstehenden Reservierungen.
- Mit deiner Zustimmung informieren wir dich auch per Mail, falls die Plätze gesperrt sind oder andere Probleme vorliegen.

#### Benutzerinformationen

| Benutzername        |    | E-Mail                 |    |
|---------------------|----|------------------------|----|
| Krahwinkel          | -  | krahwinkel@tennis.test | ~  |
| Vorname             |    | Nachname               |    |
| Hilde               | 1  | krahwinkel             | ~  |
| Standard Startseite |    | Zeitzone               |    |
| Terminplan          | \$ | Europe/Berlin          | \$ |
| Telefon             |    | Organisation           |    |
| Position            |    |                        |    |
|                     | Ur | vdate                  |    |

- Unter "Mein Benutzerkonto" kannst du im Menüpunkt "Persönliche Daten" deine Einstellungen ändern und die Kontaktdaten anpassen.
- Die Administratoren erteilen dir unterschiedliche Rechte, je nachdem ob du Gastspieler, Mitglied oder Trainer bist.

## Benachrichtigungen

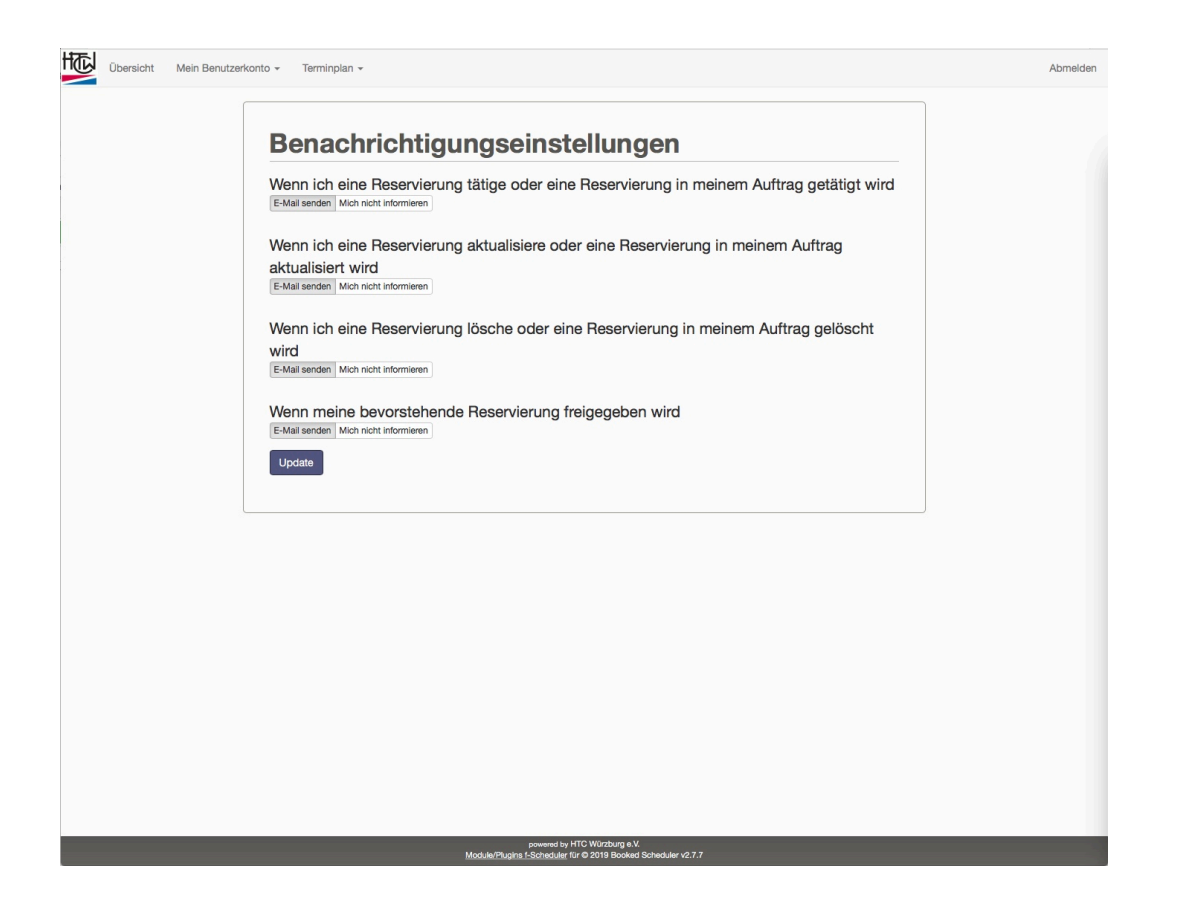

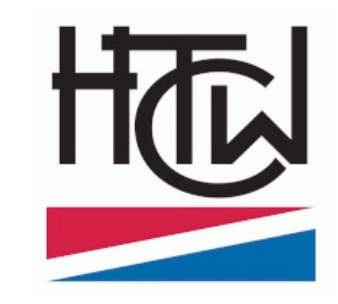

- Unter "Mein Benutzerkonto" kannst du im Menüpunkt "Benachrichtigungseinstellungen" auswählen, welche Nachrichten dir das System per Mail senden soll.
- Über wichtige Punkte (Saisonstart, -ende) informieren wir dich automatisch.

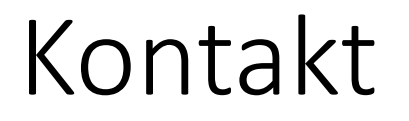

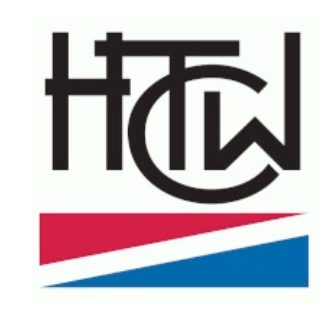

#### Bei Fragen und Problemen helfen dir gerne unsere Administratoren: <u>tennisbelegung@htcw.org</u>

Oder telefonisch:

0931-663680 (Robert Menschick) 0173-3647858 (Andreas Limmer)